### МИНИСТЕРСТВО ОБРАЗОВАНИЯ РЕСПУБЛИКИ БЕЛАРУСЬ

## УЧРЕЖДЕНИЕ ОБРАЗОВАНИЯ «БЕЛОРУССКИЙ ГОСУДАРСТВЕННЫЙ ПЕДАГОГИЧЕСКИЙ УНИВЕРСИТЕТ ИМЕНИ МАКСИМА ТАНКА»

Утверждаю

Проректор по учебной и информационно-аналитической работе учреждения образования «Белорусский государственный пелагогический университет имени Максима Танка»

В.М. Зеленкевич 09 2015 г.

### СЕРВИС «ЭЛЕКТРОННОЕ РАСПИСАНИЕ»

### РУКОВОДСТВО ПОЛЬЗОВАТЕЛЯ

ЛИСТ УТВЕРЖДЕНИЯ

Декан физико-математического факультета, кандидат физико-математических наук, доцент

В.А. Шилинец 09 2015 г.

Заведующий кафедрой информатики и методики преподавания информатики, кандидат педагогических наук, доцент

С. И. Зенько « P.» Centrepul 2015 г.

Инженер кафедры информатики и методики преподавания информатики \_\_\_\_\_\_\_\_\_П. А. Хорошевич «<u>18</u>» <u>Силигориг</u> 2015 г.

Минск 2015

## Содержание

| Главная страница             | 3 |
|------------------------------|---|
| Страница «Пользователи»      | 4 |
| Страница «Администрирование» | 5 |
| Управление факультетами      | 5 |
| Добавление преподавателей    | 6 |
| Добавление занятия           | 7 |
| Редактирование занятия       | 8 |

PERIOS NUMBER

| Главн                                                                                                    | ная страница                                                                      |   |
|----------------------------------------------------------------------------------------------------|-----------------------------------------------------------------------------------|---|
| пектронное расписание 🛛 🍳 Сайт университет                                                                          | а 🔍 Справка 🗗 Вхо                                                                 | д |
| Электронное расп<br>Максима Танка<br>Сверка с расписанием у деканата обязатель<br>О Факультет<br>Выберите факультет | 3<br>исание БГПУ им.<br>на. Перед работой с расписанием ознакомьтесь со справкой. |   |
| Группа                                                                                                    | Неделя                                                                            |   |
| Выберите группу                                                                                                    | • 1 •                                                                             |   |
| Неделя                                                                                                    | Посмотреть расписание                                                             |   |
| <ul> <li>На всю неделю</li> <li>расписание занятий</li> <li>расписание сессии</li> </ul>                            | A                                                                                 |   |

Главная страница расписания содержит следующие блоки: **1** – форма для выбора расписания группы. Для отображения расписания группы необходимо выбрать факультет, группу, неделю для которой будет отображаться расписание (первая или вторая), установить переключатель показа расписания на всю неделю (если галочка не поставлена, то отобразится расписание на текущий день).

2 – форма для выбора расписания преподавателя. Введите имя преподавателя. Во время ввода имени преподавателя появится список с подсказкой. Затем, необходимо выбрать неделю расписание, для которой отобразиться.

3 – ссылка, ведущая на страницу входа в интерфейс администрирования системы. После перехода по ссылке, отобразиться страница, на которой можно ввести имя пользователя и пароль.

После входа в интерфейс администрирования в меню появятся следующие пункты:

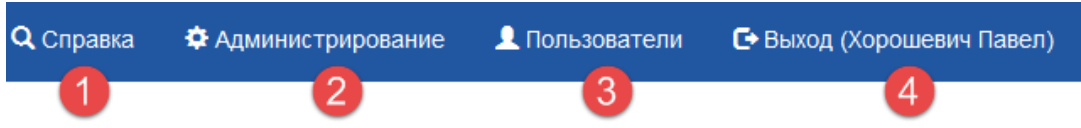

**1** – Справка. Страница содержит справку по работе с системой. Большинство страниц сайта содержат справку, предназначенную для страницы на которой находится пользователь.

2 – Администрирование. Переход на страницу управления списком факультетов, групп, заполнения расписания.

**3** – Пользователи. Переход на страницу управления пользователями сайта.

**4** – Выход (имя пользователя). Ссылка служит для окончания работы пользователя с сайтом. Выход осуществляется автоматически, если пользователь не проявляет активности в течение 3 часов.

|   | Главная / Список пользователей |              |          |                 |         |
|---|--------------------------------|--------------|----------|-----------------|---------|
| 1 | Добавить пользователя          |              |          |                 |         |
|   | Имя                            | Пользователь | Роль     | Сброс<br>пароля | Удалить |
| 2 | Физ-мат редактор               | fizmat       | Редактор | ۵               | â       |

# Страница «Пользователи»

Ссылка Добавить пользователя (1) позволяет перейти на страницу добавления нового пользователя и назначения ему роли, которая определяет права доступа к функциям сайта.

На странице **Пользователи** отображается список *администраторов* и *редакторов* сайта (2). Кнопка Сброс пароля позволяет перейти на страницу, на которой можно задать новый пароль для выбранного пользователя. Администратор сайта имеет полный доступ ко всем функциям сайта. К ним относится:

• добавление, редактирование и удаление факультетов (при удалении факультета удаляются записи о группах, занятиях, преподавателях);

• добавление, редактирование и удаление записей о преподавателях (при удалении преподавателя из системы также удаляются закреплённые за ним пары, в том числе и на других факультетах);

• добавление, редактирование, удаление учебных групп, очистка расписания (при очистке расписания или удалении группы, удаляются назначенные для неё занятия);

- добавление, редактирование и удаление занятий;
- добавление и удаление пользователей из системы.

Редактор имеет полный доступ только к назначенному для него факультету, но без права его удаления из системы. Также редактор не имеет доступа к странице управления пользователями.

Логины и пароли для доступа в систему предоставляются пользователями с правами администратора. В случае если пароль был утерян или возникла необходимость в смене пароля, также следует обращаться к пользователям с правами администратора.

При добавлении нового пользователя необходимо заполнить следующую форму:

|   | Главная / Список пользователей / Добавление пользователя |
|---|----------------------------------------------------------|
|   | ΦИΟ                                                      |
| 2 | Имя пользователя                                         |
|   | Логин                                                    |
| 3 | Логин                                                    |
|   | Пароль                                                   |
| 4 | Повторите пароль                                         |
| - | Повторите пароль                                         |
|   | Факультет                                                |
| 5 | Исторический факультет                                   |
| 6 | Роль                                                     |
| • | Редактор                                                 |
| 7 | Добавить пользователя                                    |

2 – Имя пользователя (можно указать имя и фамилию); 3 – имя учётной записи, которое используется для входа в систему; 4 – поля для ввода пароля пользователя; 5 – факультет, который закрепляется за редактором; 6 – выбор роли (если выбран вариант Администратор, то выбор в 5 пункте не учитывается и пользователь становится администратором всей системы); 7 – в случае если пользователя с введённым именем учётной записи ещё нет в системе, то он будет добавлен.

# Страница «Администрирование»

## Управление факультетами

Если вошедшему пользователю назначена роль администратора, то после перехода по ссылке Администрирование отобразится следующая страница:

|   | Главная / Список факультетов           |               |         |
|---|----------------------------------------|---------------|---------|
| 1 | Название факультета Добавить факультет |               |         |
| 2 | Факультет                              | Редактировать | Удалить |
|   | Исторический факультет                 | 1             | â       |
|   | Факультет начального образования       | 1             | â       |

На странице отображается форма добавления нового факультета (1) и список существующих факультетов (2). Администратор может изменить имя

факультета, а также удалить его. Щелкнув по имени факультета можно перейти к странице управления выбранным факультетом.

Пользователь с назначенной ролью **Редактор** при переходе по ссылке **Администрирование** сразу увидит страницу назначенного для него факультета:

| Главная / Сп | исок факультет      | гов / Физико-мате<br>Й      | матический фа          | культет                     |                        |                   |
|--------------|---------------------|-----------------------------|------------------------|-----------------------------|------------------------|-------------------|
| Название гр  | руппы               |                             | Добави                 | іть группу                  |                        |                   |
| Группа       | Время<br>последнего | Редактировать<br>имя группы | Очистить<br>расписание | Редактировать<br>расписание | Очистить<br>расписание | Удалить<br>группу |
|              | изменения           |                             | занятии                | сессии                      | сессии                 |                   |

1 – ссылка на список факультетов; 2 – ссылка на переход к списку преподавателей; 3 – форма добавления новой группы; 4 – список существующих групп.

## Добавление преподавателей

При переходе к списку преподавателей, отображается следующая страница:

|   | Главная / Список факультетов / Физико-математический ф | акультет / Спи | сок преподавателе | й       |
|---|--------------------------------------------------------|----------------|-------------------|---------|
| 1 | Обзор Файл не выбран. Загрузить                        |                |                   |         |
| 2 | Фамилия И.О. Должность Добави                          | ть преподавате | ля                |         |
|   | ΦΝΟ                                                    | Должность      | Редактировать     | Удалить |
|   | -11-                                                   | -//-           | 1                 | â       |
|   | Ананич И.А.                                            | ст. преп.      | 1                 | Ŵ       |

 $1 - \phi$ орма для массовой загрузки информации о преподавателях;  $2 - \phi$ орма для добавления преподавателя (если преподаватель уже есть в системе, добавить его повторно не получится); 3 - список преподавателей факультета (кнопка **Редактировать** позволяет перейти к странице изменения ФИО и должности преподавателя). Также на странице редактирования информации о преподавателе существует возможность перевести его на другой факультет. При этом он не будет отображаться в списке преподавателей данного факультета и может быть возвращён обратно редактором факультета, на который преподаватель был переведён. Для массовой загрузки информации о преподавателях необходимо создать файл с расширением **сvs** в котором на каждой строке будет размещаться ФИО преподавателя и его должность, разделённые точкой с запятой.

### Добавление занятия

При щелчке по имени группы открывается страница, предназначенная для заполнения расписания данной группы:

| Зремя Учебный предмет Преп                                                                                                    | одаватель А                     | удитория                   | Тип      | Подгруппа                   | Редакти                     |  |
|----------------------------------------------------------------------------------------------------|---------------------------------|----------------------------|----------|-----------------------------|-----------------------------|--|
| 08:30 - Безопасность Нико<br>09:50 жизнедеятельности<br>человека                                                                                                    | лаева Л.А.                      |                            | лекция   | вся группа                  | 4                           |  |
| 10:05 - Математический Г<br>11:25 анализ                                                                                                    | уло И.Н.                        |                            | лекция   | вся группа                  |                             |  |
| 11:40 - Аналитическая Мили<br>геометрия и<br>преобразования<br>плоскости                                                                                                    | ованов М.В.                     |                            | лекция   | вся группа                  | -                           |  |
|                                                                                                    |                                 |                            |          |                             |                             |  |
|                                                                                                    |                                 |                            |          |                             | -                           |  |
| □ 411(физ.) □ 421(физ.) □ 501(матем.) □ 502(матем.) □ 503(матем.) □ 511(физ)<br>□ 521(физ)                                                                                                    |                                 |                            |          |                             |                             |  |
| <ul> <li>□ 411(физ.) □ 421(физ.) □ 50</li> <li>□ 521(физ)</li> <li>□ Название предмета</li> </ul>                                                                                                    | 401(матем.) []<br>01(матем.) 📄  | а 402(мате<br>502(матем.)  | M.)      | 03(матем.) [<br>(матем.) [] | т(мате<br>] 404(<br>511(фи  |  |
| <ul> <li>411(физ.) 421(физ.) 50</li> <li>521(физ)</li> <li>Название предмета</li> <li>На все недели</li> <li>Тип занятия</li> </ul>                                                                                                    | 401(матем.) []<br>I1(матем.) [] | 402(мате<br>502(матем.)    | M.) 240  | (матем.) [<br>(матем.) []   | т(мате<br>]] 404(<br>511(ф) |  |
| <ul> <li>411(физ.) 421(физ.) 50</li> <li>521(физ)</li> <li>438ание предмета</li> <li>На все недели</li> <li>Тип занятия</li> <li>лекция</li> </ul>                                                                                                    | 401(матем.)                     | 402(Mare                   | M.) 40   | 33(матем.) 🔲<br>(матем.) 🦳  | Т(мате<br>] 404(<br>511(ф)  |  |
| <ul> <li>411(физ.) 421(физ.) 50</li> <li>521(физ)</li> <li>Название предмета</li> <li>На все недели</li> <li>Тип занятия<br/>лекция</li> <li>Разбиение на подгруппы</li> </ul>                                                                                                    | 401(матем.) []<br>)1(матем.) ]  | а 402(мате<br>502(матем.)  | M.) 	40  | (матем.) 🕅                  | Т(мате<br>] 404<br>511(ф)   |  |
| <ul> <li>411(физ.) 421(физ.) 50</li> <li>521(физ)</li> <li>Название предмета</li> <li>На все недели</li> <li>Тип занятия<br/>лекция</li> <li>Разбиение на подгруппы<br/>вся группа</li> </ul>                                                                                                    | 401(Marem.) [<br>11(Marem.) ]   | а 402(мате)<br>502(матем.) | M.) 44   | (матем.) 🔲                  | -<br>404<br>511(φ           |  |
| <ul> <li>411(физ.) 421(физ.) 50</li> <li>521(физ)</li> <li>Название предмета</li> <li>На все недели</li> <li>Тип занятия<br/>лекция</li> <li>Разбиение на подгруппы<br/>вся группа</li> <li>Аудитория</li> </ul>                                                                                                    | 401(матем.) []<br>11(матем.)    | ☐ 402(Mare<br>502(Marem.   | M.) 44   | (матем.) 🛛                  | (Ματά<br>3 404<br>511(φ     |  |
| <ul> <li>411(физ.) 421(физ.) 50</li> <li>521(физ)</li> <li>Название предмета</li> <li>На все недели</li> <li>Тип занятия         <ul> <li>лекция</li> </ul> </li> <li>Разбиение на подгруппы вся группа</li> <li>Аудитория</li> <li>Преподаватель</li> </ul>                                                                                                    | 401(Marem.) []                  | ☐ 402(Mare<br>502(Marem.)  | M.) 44   | (матем.)                    | (Μα<br>1 404<br>511(¢       |  |
| <ul> <li>411(физ.) ■ 421(физ.) ■ 50</li> <li>521(физ)</li> <li>Название предмета</li> <li>На все недели</li> <li>Тип занятия         <ul> <li>лекция</li> </ul> </li> <li>Разбиение на подгруппы             вся группа         <ul> <li>Аудитория</li> <li>Преподаватель</li> </ul> </li> </ul>                                                                                                    | 401(Marem.) [<br>11(Marem.) ]   | ☐ 402(Mare<br>502(Marem.)  | M.) 0 44 | (матем.)                    | 1(Ma)                       |  |
| <ul> <li>411(физ.) 421(физ.) 50</li> <li>521(физ)</li> <li>521(физ)</li> <li>421(физ.) 50</li> <li>521(физ)</li> <li>421(физ.) 50</li> <li>521(физ.) 50</li> <li>421(физ.) 50</li> <li>521(физ.) 50</li> <li>421(физ.) 50</li> <li>521(физ.) 50</li> <li>521(фи</li></ul> | 401(Marem.) [<br>)1(Marem.)     | ☐ 402(Mare<br>502(Marem.)  | M.) 44   | (матем.)                    | 1(ma<br>40.<br>511(d        |  |
| <ul> <li>411(физ.) 421(физ.) 50</li> <li>521(физ)</li> <li>521(физ)</li> <li>421(физ.) 50</li> <li>521(физ)</li> <li>438ание предмета</li> <li>Название предмета</li> <li>Название предмета</li> <li>названии предмета</li> <li>название предмета</li> <li>название предмета</li> <li>название предмета</li> <li>название предмета</li> <li>название предмета</li> <li>название предмета</li> <li>вся группа</li> <li>азбиение на подгруппы</li> <li>вся группа</li> <li>Аудитория</li> <li>реподаватель</li> <li>ачало занятия</li> <li>08:30 (1 пара)</li> </ul>                                                                                                    | 401(Marem.) []<br>11(Marem.) [] | ] 402(мате<br>502(матем.)  | M.) 44   | (матем.)                    | 1(ma)<br>3 404<br>5511(q    |  |
| <ul> <li>411(физ.) 421(физ.) 50</li> <li>521(физ)</li> <li>421(физ.) 50</li> <li>521(физ)</li> <li>Название предмета</li> <li>На все недели</li> <li>ил занятия</li> <li>лекция</li> <li>разбиение на подгруппы</li> <li>вся группа</li> <li>Аудитория</li> <li>Преподаватель</li> <li>начало занятия</li> <li>08:30 (1 пара)</li> <li>юнец занятия</li> </ul>                                                                                                    | 401(Marem.) []<br>11(Marem.) [] | 402(Mare<br>502(Marem)     | M.) 44   | (матем.)                    | 1(ma)<br>3 402<br>511(d     |  |

1 – ссылка, ведущая к списку групп факультета; 2 – выбор дня недели и учебной недели для которой заполняется расписание (после формы отображается день и учебная неделя, для которых будут добавляться пары); 3 – список уже существующих пар с возможностью редактирования и удаления пары; 4 – список других групп факультета (если пара предназначена для нескольких групп одновременно, то необходимо выбрать их из списка); 5 – название предмета; 6 – если выбрана галочка в пункте **На все недели**, то предмет будет отображаться как в первую так и во вторую учебную недели (если галочку убрать, занятие добавится для выбранной в пункте 2 недели); 7

-выбор типа занятия; **8** – разбиение на подгруппы (если пара предназначена для всей группы выбирается пункт **Вся группа**, или выбирается необходимая подгруппа); **9** – аудитория (необязательный пункт); **10** – начните вводить имя преподавателя и в выпадающем списке выберите необходимую фамилию (если преподаватель не добавлен в систему, то предмет нельзя сохранить); **11** – выберите время начала и конца занятия; **12** – если все данные заполнены правильно, то предмет будет добавлен.

### Редактирование занятия

При нажатии на кнопку редактирования предмета появится страница, представленная на следующем рисунке:

| День недели            |                      |  |
|------------------------|----------------------|--|
| Среда                  |                      |  |
| Неделя                 |                      |  |
| все недели             |                      |  |
| 🔲 Изменить для всех гр | iynn                 |  |
| Безопасность жизнеде   | еятельности человека |  |
| Тип занятия            |                      |  |
| лекция                 |                      |  |
| Разбиение на подгрупг  | лы                   |  |
| вся группа             |                      |  |
| Аудитория              |                      |  |
| Преподаватель          |                      |  |
| Николаева Л.А.         |                      |  |
| Начало занятия         |                      |  |
| 08:30 (1 napa)         |                      |  |
| Конец занятия          |                      |  |
| 09:50 (1 лара)         |                      |  |

1 – ссылка для перехода к списку занятий; 2 – предмет может быть перенесен на любой другой день и учебную неделю; 3 – если занятие было добавлено для нескольких групп одновременно (см. Добавление пары (4)) то изменения будут применены ко всем занятиям для выбранных на этапе добавления групп; 4 – после заполнения формы и нажатия кнопки Обновить информацию, данные о занятии/занятиях будут обновлены. Назначение остальных полей формы полностью повторяет функции формы добавления предмета.